# Connect Tax Rate and WRS Rate Changes – 2024

#### **REVISIONS:**

01/01/2024 - Original Document

01/03/2024 - Added Arkansas

# **Table of Contents**

| Federal Tax Rates                                 | 2  |
|---------------------------------------------------|----|
| Step 1 – Enter Changes for Social Security Limits | 3  |
| Step 2 – Update Federal Withholding Rates         | 5  |
| Step 3 – Update Employee Withholdings             | 15 |
| State Tax Rates                                   | 17 |
| Arkansas                                          | 17 |
| Illinois                                          | 21 |
| Indiana                                           | 22 |
| lowa                                              | 23 |
| Michigan                                          | 26 |
| Minnesota                                         | 27 |
| Ohio                                              |    |
| Wisconsin                                         | 31 |
| Wisconsin Retirement System Rates                 | 34 |
| Congratulations!                                  |    |

# **Federal Tax Rates**

### Loading the Federal tax rates is a two-step process. First, you need to enter the new federal Social Security rates. Then, you need to enter the new federal withholding tax rates.

The government has determined the following limits for 2024:

- Social Security wage base increases to \$168,600
- The contribution limit for flex spending accounts (FSA) increases to \$3,200
- The contribution limit for Dependent Care flex spending accounts remains at \$5,000
- The contribution limit for health savings accounts (HSA) increases to \$4,150 for individual coverage and to \$8,300 for family coverage
- The catch-up limit for health savings accounts (HSA) remains at \$1,000
- The contribution limit for 401(k), 403(b) and 457 plans increase to \$23,000
- The catch-up limit for 401(k), 403(b) and 457 plans increase to \$7,500
- The contribution limit for to an Individual Retirement Arrangement (IRA) increases to \$7,000
- The catch-up limit for Individual Retirement Arrangement (IRA) remains at \$1,000
- Additional Medicare Tax remains at 0.9 percent for wages paid above \$200,000

In addition, the employee rate for Social Security remains at 6.2 percent on wages paid beginning January 1, 2024.

Please adjust your limits and withholding percentages accordingly.

# Step 1 – Enter Changes for Social Security Limits

The Social Security limit has increased to \$168,600. You may follow these steps to verify the proper limits are entered.

- 1. Open Connect Payroll | Organization | Pay Codes.
- 2. Select the Social Security Pay code in use at your site.
- 3. On the **Employee** tab > **Employee** sub tab.

ī.

- Change the Maximum Wage Limit for 2023 to 168,600.00.
- Verify the **Social Security Rate Percentage** of **-6.20%** for employees and **6.20%** for employers. Note: If this amount needs to be changed, enter a positive 6.20%. The system will change it to a negative.

| Pay code: 74-00 Social Security Tax |                                                       |   |  |  |  |  |  |  |
|-------------------------------------|-------------------------------------------------------|---|--|--|--|--|--|--|
| Pay Code Employee Employer          | Pay Code Employee Employer Leave Rates W-2/1099 Notes |   |  |  |  |  |  |  |
| Employee Used in Calculations       | Used for Calculation                                  |   |  |  |  |  |  |  |
| Amount/Rate/Percent type:           | Percent of amount                                     | ~ |  |  |  |  |  |  |
| Percentage:                         | 6.2000-                                               | % |  |  |  |  |  |  |
| Maximum limit:                      | .00                                                   |   |  |  |  |  |  |  |
| Annual limit:                       | .00                                                   | ] |  |  |  |  |  |  |
| Minimum wage limit:                 | .00                                                   |   |  |  |  |  |  |  |
| Maximum wage limit:                 | 168,600.00                                            | ) |  |  |  |  |  |  |

4. On the **Employer** tab > **Employer** sub tab, repeat Step 3.

|                                                 | Pay code: 74-00 Social Security Tax |           |              |            |             |     |          |  |
|-------------------------------------------------|-------------------------------------|-----------|--------------|------------|-------------|-----|----------|--|
| Pay Code Employee Employer Leave Rates W-2/1099 |                                     |           |              |            |             |     |          |  |
|                                                 | Employer                            | Used in ( | Calculations | Used for C | Calculation | Deb | oit Over |  |
|                                                 | Amount/                             | /Rate/Pe  | rcent type:  | Percent of | f amount    | ~   |          |  |
| Percentage:                                     |                                     |           | 6.2000       |            | %           |     |          |  |
| Maximum limit:                                  |                                     |           | .00          |            |             |     |          |  |
| Annual limit:                                   |                                     | .00       |              |            |             |     |          |  |
| Minimum wage limit:                             |                                     |           | .00          |            |             |     |          |  |
|                                                 | Maximur                             | m wage l  | imit:        | 168,600.0  | )0          |     |          |  |

# Step 2 – Update Federal Withholding Rates

- 1. Open Connect Payroll | Organization | Update Calculations.
- 2. Check Add required federal calculations check box. The Update federal calculation formulas and Update selected federal calculation tables check boxes should already be checked.

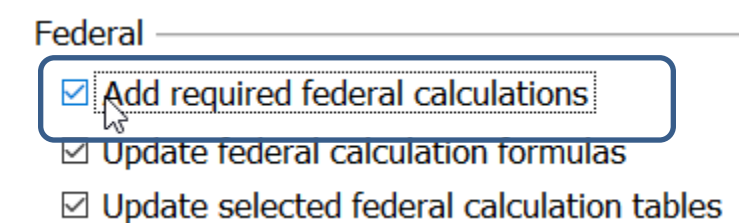

 If they have not already, the Calculation Tables need to be mapped to the Master Calculation Table in order for the tables to update properly. If named properly, they may already be mapped. If not, click on the line for the Married status and select Federal – Married. Then, click on the line for the Single status and select Federal – Single. Repeat for each status. The No Withholding status does not need to be mapped.

#### Federal

- ☑ Add required federal calculations
- ☑ Update federal calculation formulas
- ☑ Update selected federal calculation tables

| Organization Calculation Table            | Master Calculation Table                  |
|-------------------------------------------|-------------------------------------------|
| Federal - Married                         | Federal - Married                         |
| Federal - Single                          | Federal - Single                          |
| Federal - Head of Household Higher        | Federal - Head of Household Higher        |
| Federal - Head of Household Standard      | Federal - Head of Household Standard      |
| Federal - Married Filing Jointly Higher   | Federal - Married Filing Jointly Higher   |
| Federal - Married Filing Jointly Standard | Federal - Married Filing Jointly Standard |
| Federal - Single Higher                   | Federal - Single Higher                   |
| Federal - Single Standard                 | Federal - Single Standard                 |

4. Click the top check box next to the **Organization Calculation Table** header to check all tables.

Federal —

□ Add required federal calculations

Update federal calculation formulas

□ Update selected federal calculation tables

|              | Organization Calculation Table | Master Calculation Table             |
|--------------|--------------------------------|--------------------------------------|
|              | Federal - Married              | Federal - Married                    |
|              | Federal - Single               | Federal - Single                     |
| $\checkmark$ | Federal - Head of Household    | Federal - Head of Household Higher   |
|              | Federal - Head of Household    | Federal - Head of Household Standard |

5. At this time, uncheck **Update state calculation formulas** and **Update selected state calculation tables** at the bottom.

| State                                      |  |  |  |  |
|--------------------------------------------|--|--|--|--|
| State: WI 🗸 Wisconsin                      |  |  |  |  |
| Add required state calculations            |  |  |  |  |
| Update state calculation formulas          |  |  |  |  |
| □ Update selected state calculation tables |  |  |  |  |

- 6. Click the **GO** button on the toolbar.
- 7. Select **Preview the report**. A report will appear summarizing the changes. Print this report if you like.
- 8. Close the report.
- 9. Close the Update Calculations screen.

If you would like to verify the tables and modifiers updated, please follow these steps:

- 1. Open Connect Payroll | Organization | Calculation Tables.
- 2. Verify the tables on the Rates tab and the modifiers on the Modifiers tab as follows:

### FEDERAL – HEAD OF HOUSEHOLD HIGHER

Calculation table name: Federal - Head of Household Higher

Calculation Table Notes

| Calculation table name: | Federal - Head of Household Higher | r Modified b | y Admin on 01 | /01/ | /2024 3:12 PM |
|-------------------------|------------------------------------|--------------|---------------|------|---------------|
|-------------------------|------------------------------------|--------------|---------------|------|---------------|

Original master: Federal - Head of Household Higher ect...

Published on: 12/12/2023

Rates Modifiers

| Over       | Not Over       | Tax Amount | Tax Rate |
|------------|----------------|------------|----------|
| .00        | 10,950.00      | .00        | .0000    |
| 10,950.00  | 19,225.00      | .00        | 10.0000  |
| 19,225.00  | 42,500.00      | 827.50     | 12.0000  |
| 42,500.00  | 61,200.00      | 3,620.50   | 22.0000  |
| 61,200.00  | 106,925.00     | 7,734.50   | 24.0000  |
| 106,925.00 | 132,800.00     | 18,708.50  | 32.0000  |
| 132,800.00 | 315,625.00     | 26,988.50  | 35.0000  |
| 315,625.00 | 999,999,999.99 | 90,977.25  | 37.0000  |

# Rates Modifiers

|    | Description           | Туре     | Value |
|----|-----------------------|----------|-------|
| 1: | Withholding Allowance | Amount ~ | .00   |

#### FEDERAL – HEAD OF HOUSEHOLD STANDARD

Calculation table name: Federal - Head of Household Standard

Calculation Table Notes

| Calculation table name: | Federal - Head of Household Standa Modified by Admin on 01/01 | /2024 3:03 PM |
|-------------------------|---------------------------------------------------------------|---------------|
|                         |                                                               |               |

Original master: Federal - Head of Household Standard ect...

Published on: 12/12/2023

Rates Modifiers

| Over       | Not Over       | Tax Amount | Tax Rate |
|------------|----------------|------------|----------|
| .00        | 13,300.00      | .00        | .0000    |
| 13,300.00  | 29,850.00      | .00        | 10.0000  |
| 29,850.00  | 76,400.00      | 1,655.00   | 12.0000  |
| 76,400.00  | 113,800.00     | 7,241.00   | 22.0000  |
| 113,800.00 | 205,250.00     | 15,469.00  | 24.0000  |
| 205,250.00 | 257,000.00     | 37,417.00  | 32.0000  |
| 257,000.00 | 622,650.00     | 53,977.00  | 35.0000  |
| 622,650.00 | 999,999,999.99 | 181,954.50 | 37.0000  |

| Rates | Modifiers |              |        |   |          |  |
|-------|-----------|--------------|--------|---|----------|--|
|       |           | Description  | Туре   |   | Value    |  |
| 1:    | Withholdi | ng Allowance | Amount | ~ | 8,600.00 |  |

## FEDERAL – MARRIED

| Cal<br>Cal | Calculation table name: Federal - Married                    |                                            |                |                            |  |  |  |
|------------|--------------------------------------------------------------|--------------------------------------------|----------------|----------------------------|--|--|--|
|            | Calculation table name:<br>Original master:<br>Published on: | Federal - Married<br>Federal - Married ect | Modified by Ad | dmin on 01/01/2024 3:03 PM |  |  |  |
| F          | Rates Modifiers                                              | ,,                                         |                |                            |  |  |  |
|            | Over                                                         | Not Over                                   | Tax Amount     | Tax Rate                   |  |  |  |
|            | .00                                                          | 16,300.00                                  | .00            | .0000                      |  |  |  |
|            | 16,300.00                                                    | 39,500.00                                  | .00            | 10.0000                    |  |  |  |
|            | 39,500.00                                                    | 110,600.00                                 | 2,320.00       | 12.0000                    |  |  |  |
|            | 110,600.00                                                   | 217,350.00                                 | 10,852.00      | 22.0000                    |  |  |  |
|            | 217,350.00                                                   | 400,200.00                                 | 34,337.00      | 24.0000                    |  |  |  |
|            | 400,200.00                                                   | 503,750.00                                 | 78,221.00      | 32.0000                    |  |  |  |
|            | 503,750.00                                                   | 747,500.00                                 | 111,357.00     | 35.0000                    |  |  |  |
|            | 747,500.00                                                   | 999,999,999.99                             | 196,669.50     | 37.0000                    |  |  |  |
|            |                                                              |                                            |                |                            |  |  |  |

| Rates | Modifiers             |          |          |
|-------|-----------------------|----------|----------|
|       | Description           | Туре     | Value    |
| 1:    | Withholding Allowance | Amount ~ | 4,300.00 |

#### FEDERAL – MARRIED FILING JOINTLY HIGHER

Calculation table name: Federal - Married Filing Jointly Higher

Calculation Table Notes

| Calculation table name: | Federal - Married Filing Jointly High Modified by Admin on 01/ | /01/2024 3:03 PM |
|-------------------------|----------------------------------------------------------------|------------------|
|                         |                                                                |                  |

Original master: Federal - Married Filing Jointly Higher ect...

Published on: 12/12/2023

Rates Modifiers

| Over       | Not Over       | Tax Amount | Tax Rate |
|------------|----------------|------------|----------|
| .00        | 14,600.00      | .00        | .0000    |
| 14,600.00  | 26,200.00      | .00        | 10.0000  |
| 26,200.00  | 61,750.00      | 1,160.00   | 12.0000  |
| 61,750.00  | 115,125.00     | 5,426.00   | 22.0000  |
| 115,125.00 | 206,550.00     | 17,168.50  | 24.0000  |
| 206,550.00 | 258,325.00     | 39,110.50  | 32.0000  |
| 258,325.00 | 380,200.00     | 55,678.50  | 35.0000  |
| 380,200.00 | 999,999,999.99 | 98,334.75  | 37.0000  |

| Rates | Modifiers             |          |       |
|-------|-----------------------|----------|-------|
|       | Description           | Туре     | Value |
| 1:    | Withholding Allowance | Amount ~ | .00   |

### FEDERAL - MARRIED FILING JOINTLY STANDARD

Calculation table name: Federal - Married Filing Jointly Standard

Calculation Table Notes

| Calculation table name: | Federal - Married Filing Jointly Stanc Modified by Admin on 01/ | 01/2024 | 3:03 F | M |
|-------------------------|-----------------------------------------------------------------|---------|--------|---|
|                         |                                                                 |         |        |   |

Original master: Federal - Married Filing Jointly Standard ect...

Published on: 12/12/2023

Rates Modifiers

| Over       | Not Over       | Tax Amount | Tax Rate |
|------------|----------------|------------|----------|
| .00        | 16,300.00      | .00        | .0000    |
| 16,300.00  | 39,500.00      | .00        | 10.0000  |
| 39,500.00  | 110,600.00     | 2,320.00   | 12.0000  |
| 110,600.00 | 217,350.00     | 10,852.00  | 22.0000  |
| 217,350.00 | 400,200.00     | 34,337.00  | 24.0000  |
| 400,200.00 | 503,750.00     | 78,221.00  | 32.0000  |
| 503,750.00 | 747,500.00     | 111,357.00 | 35.0000  |
| 747,500.00 | 999,999,999.99 | 196,669.50 | 37.0000  |

| Rates | Modifiers             |          |           |  |
|-------|-----------------------|----------|-----------|--|
|       | Description           | Туре     | Value     |  |
| 1:    | Withholding Allowance | Amount ~ | 12,900.00 |  |

## FEDERAL – SINGLE

Calculation Table Notes

| Calculation table name: |              | Federal - Single     | Modified by A | dmin on 01/01/2024 3:14 PM |
|-------------------------|--------------|----------------------|---------------|----------------------------|
| Original master:        |              | Federal - Single ect |               |                            |
| Ρ                       | ublished on: | 12/12/2023           |               |                            |
| Rates                   | Modifiers    |                      |               |                            |
|                         | Over         | Not Over             | Tax Amount    | Tax Rate                   |
|                         | .00          | 6,000.00             | .00           | .0000                      |
|                         | 6,000.00     | 17,600.00            | .00           | 10.0000                    |
|                         | 17,600.00    | 53,150.00            | 1,160.00      | 12.0000                    |
|                         | 53,150.00    | 106,525.00           | 5,426.00      | 22.0000                    |
|                         | 106,525.00   | 197,950.00           | 17,168.50     | 24.0000                    |
|                         | 197,950.00   | 249,725.00           | 39,110.50     | 32.0000                    |
|                         | 249,725.00   | 615,350.00           | 55,678.50     | 35.0000                    |
|                         | 615,350.00   | 999,999,999.99       | 183,647.25    | 37.0000                    |

| Rates | Modifiers             |        |            |
|-------|-----------------------|--------|------------|
|       | Description           | Type   | Value      |
| 1:    | Withholding Allowance | Amount | ~ 4,300.00 |

### FEDERAL - SINGLE HIGHER

Calculation table name: Federal - Single Higher Calculation Table Notes

| Calculation table name: |            | Federal - Single Higher     | Modified by A | dmin on 01/01/2024 3:03 PM |
|-------------------------|------------|-----------------------------|---------------|----------------------------|
| Origin                  | al master: | Federal - Single Higher ect | ·             |                            |
| Published on:           |            | 12/12/2023                  |               |                            |
| Rates                   | Modifiers  |                             |               |                            |
|                         | Over       | Not Over                    | Tax Amount    | Tax Rate                   |
|                         | .00        | 7,300.00                    | .00           | .0000                      |
|                         | 7,300.00   | 13,100.00                   | .00           | 10.0000                    |
|                         | 13,100.00  | 30,875.00                   | 580.00        | 12.0000                    |
|                         | 30,875.00  | 57,563.00                   | 2,713.00      | 22.0000                    |
|                         | 57,563.00  | 103,275.00                  | 8,584.25      | 24.0000                    |
|                         | 103,275.00 | 129,163.00                  | 19,555.25     | 32.0000                    |
|                         | 129,163.00 | 311,975.00                  | 27,839.25     | 35.0000                    |
|                         | 311,975.00 | 999,999,999.99              | 91,823.63     | 37.0000                    |

| Rates | Modifiers             |          |       |
|-------|-----------------------|----------|-------|
|       | Description           | Туре     | Value |
| 1:    | Withholding Allowance | Amount ~ | .00   |

### FEDERAL - SINGLE STANDARD

Calculation table name: Federal - Single Standard

Calculation Table Notes

| Calculation table name: | Federal - Single Standard     | Modified by Admin on 01/01/2024 3:03 PM |
|-------------------------|-------------------------------|-----------------------------------------|
| Original master:        | Federal - Single Standard ect |                                         |

Published on: 12/12/2023

Rates Modifiers

| Over       | Not Over       | Tax Amount | Tax Rate |
|------------|----------------|------------|----------|
| .00        | 6,000.00       | .00        | .0000    |
| 6,000.00   | 17,600.00      | .00        | 10.0000  |
| 17,600.00  | 53,150.00      | 1,160.00   | 12.0000  |
| 53,150.00  | 106,525.00     | 5,426.00   | 22.0000  |
| 106,525.00 | 197,950.00     | 17,168.50  | 24.0000  |
| 197,950.00 | 249,725.00     | 39,110.50  | 32.0000  |
| 249,725.00 | 615,350.00     | 55,678.50  | 35.0000  |
| 615,350.00 | 999,999,999.99 | 183,647.25 | 37.0000  |

| Rates | Modifiers             |          |          |
|-------|-----------------------|----------|----------|
|       | Description           | Туре     | Value    |
| 1:    | Withholding Allowance | Amount ~ | 8,600.00 |

# Step 3 – Update Employee Withholdings

If an employee completes a new 2020 W-4, the employees **Tax Information** will need to be updated.

- 1. Open Connect Payroll | Employee | Modify Existing Employees.
- 2. Navigate to the employee whose **Tax Information** needs to change.
- 3. Click the Pay Code tab.
- 4. Double-click on the **FWT** pay code.
- 5. Select the **Calculation** to match the employee's W-4 Step 1(c) and Step 2(c) election as follows:

| New W-4? | Filing Status                          | Box 2c checked? | Calculation Name                             |
|----------|----------------------------------------|-----------------|----------------------------------------------|
| No       | Single                                 | N/A             | Federal – Single                             |
| No       | Married                                | N/A             | Federal – Married                            |
| Yes      | Single or Married filing separately    | No              | Federal – Single<br>Standard                 |
| Yes      | Married filing jointly                 | No              | Federal – Married Filing<br>Jointly Standard |
| Yes      | Head of Household                      | No              | Federal – Head of<br>Household Standard      |
| Yes      | Single or Married<br>filing separately | Yes             | Federal – Single Higher                      |
| Yes      | Married filing jointly                 | Yes             | Federal – Married Filing<br>Jointly Higher   |
| Yes      | Head of Household                      | Yes             | Federal – Head of<br>Household Higher        |

| Calculation:          |                  |             |      | Federal - Married Filing Jointly Standard                                                       | Ń  |
|-----------------------|------------------|-------------|------|-------------------------------------------------------------------------------------------------|----|
| Standar               | rd hou<br>ude ho | rs:<br>ours |      | Federal - Head of Household Higher<br>Federal - Head of Household Standard<br>Federal - Married | 45 |
| Monthly period number |                  |             | mber | Federal - Married Filing Jointly Higher                                                         | L  |
| 1                     | 2                | 3           | 4    | Federal - Married Filing Jointly Standard                                                       |    |
|                       |                  |             |      | Federal - Single                                                                                | L  |
| Α                     | Α                | Α           | Α    | Federal - Single Higher                                                                         | Т  |
|                       |                  |             |      | Federal - Single Standard                                                                       | Т  |

- 6. From the new W-4 the employee has completed, enter the following:
  - a. Exemptions Not used on the new W-4.
  - b. Additional exemptions Not used on the new W-4.
  - c. **Dependents**
  - d. Other Dependents
  - e. Other income
  - f. Deductions
  - g. Additional withholding This is extra withholding per pay period.

#### Example of Form W-4 2020

| Step 3:                        | If your income will be \$200,000 or less (\$400,000 or less if married filing jointly):                                                                                                    |      |         |        |
|--------------------------------|----------------------------------------------------------------------------------------------------|------|---------|--------|
| Claim<br>Dependents            | Multiply the number of qualifying children under age 17 by \$2,000 ► C 4,000                                                                                                    |      |         |        |
|                                | Multiply the number of other dependents by \$500 ▶ <u>\$</u> d 500                                                                                                    |      |         |        |
|                                | Add the amounts above and enter the total here                                                                                                    | 3    | \$      | 4,500  |
| Step 4<br>(optional):<br>Other | (a) Other income (not from jobs). If you want tax withheld for other income you expect this year that won't have withholding, enter the amount of other income here. This may include interest, dividends, and retirement income | 4(a) | \$<br>е | 10,000 |
| Adjustments                    | (b) Deductions. If you expect to claim deductions other than the standard deduction<br>and want to reduce your withholding, use the Deductions Worksheet on page 3 and<br>enter the result here                                  | 4(b) | \$<br>f | 5,000  |
|                                | (c) Extra withholding. Enter any additional tax you want withheld each pay period .                                                                                                    | 4(c) | \$<br>g | 50     |

### Example of Modify Existing Employees in Connect

| Employee  | Employee Lir | nits | Employer     | Employer Limits    | Leave Rates | Ger    | neral        |                |           |    |   |
|-----------|--------------|------|--------------|--------------------|-------------|--------|--------------|----------------|-----------|----|---|
| ARP typ   | e:           |      | Calculation  | ~                  |             |        | Begin date:  |                |           |    |   |
| Extra an  | nount:       | [    | .0000        |                    |             |        | Tax informat | tion ———       |           |    |   |
| GL acco   | unt:         |      | 02-22220     |                    |             | •      | Exemptio     | ins:           | 0         |    |   |
|           |              |      | Federal W/   | H Payable          |             |        | Additiona    | I exemptions:  | 0         |    |   |
| GL activ  | ity:         |      | 0            | æ                  |             |        | Depende      | nts:           | 4,000.00  |    | с |
|           |              |      |              |                    |             |        | Other dep    | pendents:      | 500.00    |    | d |
| Allocatio | on method:   |      | Do not allo  | cate ~             |             |        | Other inc    | ome:           | 10,000.00 |    | е |
| Calculat  | ion:         |      | Married - Fe | ederal Withholding | )           | $\sim$ | Deduction    | ns:            | 5,000.00  |    | f |
| Standard  | d hours:     | -    | .00          |                    |             |        | Additiona    | I withholding: | 50.00     | g* |   |
| 🗆 Exclu   | de hours     |      |              |                    |             |        |              |                |           |    |   |
| Monthl    | y period num | ber  | 5            |                    |             |        |              |                |           |    |   |
| 1         | 2 3          | 4    | 5            |                    |             |        |              |                |           |    |   |
| Α         | A A          | Α    | Α            |                    |             |        |              |                |           |    |   |

7. Repeat steps 2 - 6 for each employee that needs to be changed.

# **State Tax Rates**

New state withholding tax rates may be in effect for your state. These new rates should be entered before your first payroll in 2024.

## Arkansas

Arkansas' state tax rates changed for 2024. Click here for more information.

Open the Payroll module.

- 1. Go to Organization | Update Calculations under the Miscellaneous menu on the right.
- Uncheck Update federal calculation formulas and Update selected federal calculation tables.
   Federal

□ Add required federal calculations

□ Update federal calculation formulas

□ Update selected federal calculation tables

- 3. In the State section, check Add required state calculation, Update state calculation formulas, and Update selected state calculation tables.
- 4. Click the top check box next to the **Organization Calculation Table** header to check all tables.

| State —      |           |         |  |  |  |  |  |
|--------------|-----------|---------|--|--|--|--|--|
| State:       | AR ~      | Ark     |  |  |  |  |  |
| Add          | required  | state   |  |  |  |  |  |
| 🗹 Upda       | ate state | calcul  |  |  |  |  |  |
| 🔽 Upda       | ate selec | ted sta |  |  |  |  |  |
|              | Organiz   | ation ( |  |  |  |  |  |
|              | AR SWT    |         |  |  |  |  |  |
|              | AR Marı   | ried    |  |  |  |  |  |
| $\checkmark$ | AR Sing   | le      |  |  |  |  |  |

 If they have not already, the Calculation Tables need to be mapped to the Master Calculation Table in order for the tables to update properly. If named properly, they may already be mapped. If not, click on each line that appears and select AR SWT from the dropdown.

| State —              |                                 |                          |  |  |  |  |  |  |
|----------------------|---------------------------------|--------------------------|--|--|--|--|--|--|
| State: AR ~ Arkansas |                                 |                          |  |  |  |  |  |  |
| Add                  | Add required state calculations |                          |  |  |  |  |  |  |
| 🗹 Upda               | ate state calculation formul    | as                       |  |  |  |  |  |  |
| 🗹 Upda               | ate selected state calculation  | on tables                |  |  |  |  |  |  |
|                      | Organization Calculation        | Master Calculation Table |  |  |  |  |  |  |
|                      | AR SWT                          | AR SWT                   |  |  |  |  |  |  |
|                      | AR Married                      | AR SWT                   |  |  |  |  |  |  |
| $\checkmark$         | AR Single                       | AR SWT                   |  |  |  |  |  |  |
|                      |                                 |                          |  |  |  |  |  |  |

- 6. Click the **GO** button on the toolbar.
- 7. Select **Preview the report**. A report will appear summarizing the changes. Print this report if you like.
- 8. Close the report.
- 9. Close the Update Calculations screen.

Follow these steps to verify the tables, modifiers, and formulas updated.

- 1. Open Connect Payroll | Organization | Calculation Tables.
- 2. Go to any Arkansas tax table.
- 3. Verify the tables on the **Rates** tab are as follows: Calculation table name: AR Single

Calculation Table Notes

|   | Calculation table name: | AR Single  |     | Created by Ac | dmin on 01/03/2024 | 3:26 PM |
|---|-------------------------|------------|-----|---------------|--------------------|---------|
|   | Original master:        | AR SWT ect |     |               |                    |         |
|   | Published on:           | 11/02/2023 |     |               |                    |         |
| ſ | Rates Modifiers         |            |     |               |                    |         |
|   | Over                    | Not Over   |     | Tax Amount    | Tax Rate           |         |
|   | .00                     |            | .00 | .00           |                    | .0000   |

## 4. Click on the **Modifiers** tab. Verify the following two (2) screen shots.

| Rates | Modifiers                 |           |            |
|-------|---------------------------|-----------|------------|
|       | Description               | Туре      | Value      |
| 1:    | Personal Credit           | Amount ~  | 29.00      |
| 2:    | Standard Deduction        | Amount ~  | 2,340.00   |
| 3:    | Mid Range Rounding Cutoff | Amount ~  | 100,001.00 |
| 4:    |                           | Amount ~  | .00        |
| 5:    | Percentage 2.00           | Percent ~ | 2.00       |
| 6:    | Percentage 3.00           | Percent ~ | 3.00       |
| 7:    | Percentage 3.40           | Percent ~ | 3.40       |
| 8:    | Percentage 4.40           | Percent ~ | 4.40       |
| 9:    |                           | Percent ~ | .00        |
| 10:   | Not Over 10600 Adjustment | Amount ~  | 105.98     |

|     | Description                      | Туре     | Value  |
|-----|----------------------------------|----------|--------|
| 11: | Not Over 15100 Adjustment        | Amount ~ | 211.97 |
| 12: | Not Over 25000 Adjustment        | Amount ~ | 272.37 |
| 13: | Not Over 89601 Adjustment        | Amount ~ | 522.36 |
| 14: | Not Over 1000001 Adjustment Base | Amount ~ | 506.40 |
| 15: | Over 100001 Adjustment           | Amount ~ | 126.40 |
| 16: |                                  | Amount ~ | .00    |
| 17: |                                  | Amount ~ | .00    |
| 18: |                                  | Amount ~ | .00    |
| 19: |                                  | Amount ~ | .00    |
| 20: |                                  | Amount ~ | .00    |

5. Repeat steps 3 and 4 for all Arkansas tax tables.

6. Click Close

- 7. Open Connect Payroll | Organization | Calculation Formulas.
- 8. Go to the Arkansas State Withholding formula.
- 9. Verify the following formula appears. Formula name: Arkansas State Withholding

| Calculation Formula | Notes                                                                                                    |
|---------------------|----------------------------------------------------------------------------------------------------|
| Formula name:       | Arkansas State Withholding                                                                                                    |
| Original master:    | Arkansas State Withholding Select                                                                                                    |
| Formula:            | VAR1 = Max(0,WagesCurrPer - Modifier2)<br>VAR2 = Round(VAR1, 3)<br>VAR3 = IIF(VAR1 > VAR2, VAR2 + 50, VAR2 - 50)<br>VAR4 = IIF(VAR1 >= Modifier3, VAR3, VAR1)<br>VAR5 = IIF(VAR4 >= 5300, (IIF(VAR4 <10599, (Modifier5 * VAR4) - Modifier10,0)), 0)<br>VAR6 = IIF(VAR4 >= 10600, (IIF(VAR4 <15099, (Modifier6 * VAR4) - Modifier11,0)), 0)<br>VAR7 = IIF(VAR4 >= 15100, (IIF(VAR4 <24999, (Modifier7 * VAR4) - Modifier12,0)), 0)<br>VAR8 = IIF(VAR4 >= 25000, (IIF(VAR4 <24999, (Modifier8 * VAR4) - Modifier12,0)), 0)<br>VAR9 = IIF(VAR4 >= 89601, (IIF(VAR4 <89600, (Modifier8 * VAR4) - Modifier13,0)), 0)<br>VAR10 = Modifier14 - Var9<br>VAR11 = IIF(VAR4 >= 89601, (IIF(VAR4<100001, (VAR4 - 89650)/10, 0)), 0)<br>VAR12 = IIF (VAR4 >= 89601, (IIF(VAR4<100001, (Modifier8 *VAR4) - VAR10, 0)), 0)<br>VAR13 = VAR5 + VAR6 + VAR7 + VAR8 + VAR11 + VAR12<br>VAR14 = ((CurrentExemptions + CurrentAdditionalExemptions) * Modifier1)<br>Result = Max(0,VAR13 - VAR14) |

10. Click Close.

## Illinois

As of the date of this publication, Illinois' state tax rates have **NOT** changed for 2024. Click here for more information. Illinois' **Exemption Amount** is \$2,425.00, the **Dependent Amount** is \$1,000.00, and the **Tax Rate** is 4.95 percent. Follow these steps to verify and or make this change.

Open the Payroll module.

- 1. Go to Organization | Calculation Tables on the menu.
- 2. Enter "IL Married" in the Calculation table name field at the top.
- 3. Verify the **Rate** is set to 4.95.

| Calculation table name: IL Married Calculation Table Notes |               |            |          |
|------------------------------------------------------------|---------------|------------|----------|
| Calculation table name: IL Married<br>Rates Modifiers      | 1             |            |          |
| Over                                                       | Not Over      | Tax Amount | Tax Rate |
| .00                                                        | 99,999,999.00 | .00        | 4.9500   |

- 4. Click on the **Modifiers** tab.
- 5. Verify the **Exemption Amount** (usually in the **Modifier 1** field) is \$2,425.00 and the **Dependent Amount** (usually in the **Modifier 2** field) is \$1,000.00.

| Rates | Modifiers        |          |          |
|-------|------------------|----------|----------|
|       | Description      | Туре     | Value    |
| 1:    | Exemption Amount | Amount ~ | 2,425.00 |
| 2:    | Dependent Amount | Amount ~ | 1,000.00 |

- 6. Enter "IL Single" in the **Calculation table name** field at the top.
- 7. Repeat steps 3 5 above.
- 8. Click Close. The changes will be saved.

# Indiana

Indiana's tax rates have changed for 2024. Click here for more information regarding this change. Indiana's **Exemption Amount** is \$1,000.00 and the **Dependent Amount** is \$1,500.00. The **Tax Rate** has changed to 3.05 percent. Follow these steps to verify and or make this change.

Open the Payroll module.

- 1. Go to Organization | Calculation Tables on the menu.
- 2. Enter "IN Married" in the Calculation table name field at the top.
- 3. Change the **Rate** to 3.05.

| Calculation table name: IN Married |               |                 |                           |
|------------------------------------|---------------|-----------------|---------------------------|
| Calculation Table Notes            |               |                 |                           |
|                                    |               |                 |                           |
| Calculation table name:            | IN Married    | Modified by Adr | nin on 01/02/2024 9:18 AM |
| Original master:                   | IN SWT ect    |                 |                           |
| Published on:                      | 12/09/2022    |                 |                           |
| Rates Modifiers                    |               |                 |                           |
| Over                               | Not Over      | Tax Amount      | Tax Rate                  |
| .00                                | 99,999,999.99 | .00             | 3.0500                    |

- 4. Click on the **Modifiers** tab.
- Change/verify the Exemption Amount (usually in the Modifier 1 field) is \$1,000.00 and the Dependent Amount (usually in the Modifier 2 field) is \$1,500.00.
   Calculation table name: IN - Married

| Calculation Table | Notes                 |          |          |
|-------------------|-----------------------|----------|----------|
| Calculation tab   | e name: IN - Married  |          |          |
| Rates Modifi      | ers                   |          |          |
|                   | Description           | Туре     | Value    |
| 1: Person         | al Exemption Amount   | Amount 🗸 | 1,000.00 |
| 2: Depen          | dent Exemption Amount | Amount 🗸 | 1,500.00 |
|                   |                       |          |          |

- 6. Enter "IN Single" in the Calculation table name field at the top.
- 7. Repeat steps 3 5 above.
- 8. Click Close. The changes will be saved.

### lowa

lowa's state tax rate and standard deductions have changed for 2024. Click here for more information regarding that change. Follow these steps to verify and or make this change.

Open the Payroll module.

- 1. Go to **Organization | Calculation Tables** on the menu.
- Select "IA 0 or 1 Exempt". You can do this by typing in "IA 0 or 1 Exempt" in the Calculation table name field at the top of the screen, using the navigation arrows in the top right until you get to "IA – 0 or 1 Exempt", or by using the Search button on the toolbar.
- 3. Enter the information into the table as shown below for "IA 0 or 1 Exempt". Note: You may need to delete a line as there are now three (3) lines in the tax table rather than four (4). To delete a line, click on the first line in the table and then click the Delete selected rate button in the lower left corner.

| 🕞 🚺  |              |          |       |
|------|--------------|----------|-------|
| Rate | ~3           |          |       |
|      | Delete selec | ted rate |       |
| Ov   | er:          | .00      |       |
| No   | t over:      | 4,80     | 00.00 |
|      |              |          |       |

| Calculation table name: | IA - 0 or 1 Exempt        | Modified by Admin on 12/21/2023 10:33 AM |
|-------------------------|---------------------------|------------------------------------------|
| Original master:        | IA SWT - 0-1 Allowances = | ct                                       |
| Published on:           | 11/01/2022                |                                          |

#### Rates Modifiers

| Over |           | Not Over       | Tax Amount | Tax Rate |
|------|-----------|----------------|------------|----------|
|      | .00       | 4,896.00       | .00        | 4.4000   |
|      | 4,896.00  | 24,480.00      | 215.42     | 4.8200   |
|      | 24,480.00 | 999,999,999.99 | 1,159.37   | 5.7000   |

4. Click on the Modifiers tab.

5. Change the Standard Deduction to \$14,600.00 and the Dependent Allowance to \$40.00.

| Rates | Modifiers           |          |           |
|-------|---------------------|----------|-----------|
|       | Description         | Туре     | Value     |
| 1:    | Standard Deduction  | Amount ~ | 14,600.00 |
| 2:    | Dependent Allowance | Amount ~ | 40.00     |

- Select "IA 2 or More Allowances". You can do this by typing in "IA 2 or More Allowances" in the Calculation table name field at the top of the screen, using the navigation arrows in the top right until you get to "IA 2 or More Allowances", or by using the Search button on the toolbar.
- Enter the information into the table as shown below for "IA 2 or More Allowances". Note: You may need to delete a line as there are now three (3) lines in the tax table rather than four (4). To delete a line, click on the first line in the table and then click the Delete selected rate button in the lower left corner.

| Da [ 🔀 |              |          |      |
|--------|--------------|----------|------|
| Rate   | ~3           |          |      |
|        | Delete selec | ted rate |      |
| Over:  |              | .00      |      |
| No     | t over:      | 4,80     | 0.00 |

| Calculation table name: | IA - 2 or More Allowances | Modified by Admin on 12/21/2023 10:33 AM |
|-------------------------|---------------------------|------------------------------------------|
| Original master:        | IA SWT - 2 or more Allowa | ances act                                |
| Published on:           | 11/01/2022                |                                          |

Rates Modifiers

| Over      | Not Over       | Tax Amount | Tax Rate |
|-----------|----------------|------------|----------|
| .00       | 4,896.00       | .00        | 4.4000   |
| 4,896.00  | 24,480.00      | 215.42     | 4.8200   |
| 24,480.00 | 999,999,999.99 | 1,159.37   | 5.7000   |

8. Click on the **Modifiers** tab.

9. Change the Standard Deduction to \$14,600.00 and the Dependent Allowance to \$40.00.

| Rates | Modifiers           |          |           |
|-------|---------------------|----------|-----------|
|       | Description         | Туре     | Value     |
| 1:    | Standard Deduction  | Amount ~ | 14,600.00 |
| 2:    | Dependent Allowance | Amount ~ | 40.00     |

10. Click **Close**. The changes will be saved.

## Michigan

Michigan's state **Tax Rate** will return to 4.25 percent and the **Exemption Amount** will increase to \$5,600. Click here for more information. Follow these steps to verify and or make this change.

Open the Payroll module.

- 1. Go to Organization | Calculation Tables on the menu.
- 2. Enter "MI Married" in the Calculation table name field at the top.
- 3. Verify the **Rate** is set to 4.25.

| Calculation table name  | : MI Married        |                |                          |
|-------------------------|---------------------|----------------|--------------------------|
| Calculation Table Notes |                     |                |                          |
|                         |                     |                |                          |
| Calculation table na    | me: MI Married      | Created by Adm | in on 12/19/2023 5:28 PM |
| Original master:        | IA SWT - 0-1 Allowa | nces ect       |                          |
| Published on:           | 11/01/2022          |                |                          |
| Rates Modifiers         |                     |                |                          |
| Over                    | Not Over            | Tax Amount     | Tax Rate                 |
| .00                     | 999,999.00          | .00            | 4.2500                   |
|                         |                     |                |                          |

- 4. Click on the **Modifiers** tab.
- 5. Vefity the **Exemption Amount** is \$5,600.00.

| Rates | Modifiers        |        |            |
|-------|------------------|--------|------------|
|       | Description      | Туре   | Value      |
| 1:    | Exemption Amount | Amount | ~ 5,600.00 |

- 6. Enter "MI Single" in the Calculation table name field at the top.
- 7. Repeat steps 3 5 above.
- 8. Click Close. The changes will be saved.

## Minnesota

Minnesota's state tax rates have changed for 2024. Click here for more information regarding that change. Follow these steps to verify and/or make this change.

Open the **Payroll** module.

- 1. Go to Organization | Update Calculations under the Miscellaneous menu on the right.
- 2. Uncheck Update federal calculation formulas and Update selected federal calculation tables.

Federal -

□ Add required federal calculations

□ Update federal calculation formulas

- □ Update selected federal calculation tables
- If they have not already, the Calculation Tables need to be mapped to the Master Calculation Table in order for the tables to update properly. If named properly, they may already be mapped. If not, click on the line for the MN Single table or the like and select MN SWT - Single. Then, click on the line for the MN Married table or the like and select MN SWT - Married.

| Sta | te | <br> |  |
|-----|----|------|--|
|     |    |      |  |

State: MN 🛛 Minnesota

Add required state calculations

Update state calculation formulas

☑ Update selected state calculation tables

|  |              | Organization Calculation | Master Calculation Table |                 |
|--|--------------|--------------------------|--------------------------|-----------------|
|  | $\checkmark$ | MN Single                | MN SWT - Single          |                 |
|  | $\checkmark$ | MN Married               | MN SWT - Married         | $\mathbf{\sim}$ |

4. Click the top check box next to the **Organization Calculation Table** header to check all tables.

State -

State: MN V Minnesota

- □ Add required state calculations
- ☑ Update state calculation formulas
- ☑ Update selected state calculation ta

| ſ |             | Organization Calculation |    |
|---|-------------|--------------------------|----|
|   | <b>∠</b> rv | MN Single                | MI |
|   |             | MN Married               | ΜI |

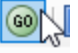

- 5. Click the GO button on the toolbar.
- 6. Select **Preview the report**. A report will appear summarizing the changes. Print this report if you like.
- 7. Close the report.
- 8. Close the Update Calculations screen.

Follow these steps to verify the tables and modifiers updated.

- 1. Open Connect Payroll | Organization | Calculation Tables.
- 2. Go to **MN Married** or the like.
- 3. Verify the tables on the **Rates** tab are as follows: Calculation table name: MN Married

Calculation Table Notes

| Calculation table name: | MN Married           | Modified by Admin on 01/01/2024 3:27 PM |
|-------------------------|----------------------|-----------------------------------------|
| Original master:        | MN SWT - Married act |                                         |

Published on:

| Rates | Modifiers |
|-------|-----------|
| Nates | Mounters  |

| Over       | Not Over       | Tax Amount | Tax Rate |
|------------|----------------|------------|----------|
| .00        | 14,000.00      | .00        | .0000    |
| 14,000.00  | 60,330.00      | .00        | 5.3500   |
| 60,330.00  | 198,040.00     | 2,478.66   | 6.8000   |
| 198,040.00 | 335,450.00     | 11,842.94  | 7.8500   |
| 335,450.00 | 999,999,999.99 | 22,629.63  | 9.8500   |

4. Click on the **Modifiers** tab. The **Exemption Amount** is \$5,050.00.

12/01/2023

| Rates | Modifiers        |          |          |
|-------|------------------|----------|----------|
|       | Description      | Туре     | Value    |
| 1:    | Exemption Amount | Amount ~ | 5,050.00 |

5. Go to **MN Single** or the like.

#### 6. Verify the tables on the **Rates** tab are as follows: Calculation table name: MN Single

Calculation Table Notes

| Calculation table name: |            | MN Single           | Modified by A | dmin on 01/01/2024 3:27 P№ |
|-------------------------|------------|---------------------|---------------|----------------------------|
| Origin                  | al master: | MN SWT - Single act |               |                            |
| Published on:           |            | 12/01/2023          |               |                            |
| Rates                   | Modifiers  |                     |               |                            |
|                         | Over       | Not Over            | Tax Amount    | Tax Rate                   |
|                         | .00        | 4,475.00            | .00           | .0000                      |
|                         | 4,475.00   | 36,165.00           | .00           | 5.3500                     |
|                         | 36,165.00  | 108,565.00          | 1,695.42      | 6.8000                     |
|                         | 108,565.00 | 197,715.00          | 6,618.62      | 7.8500                     |
|                         | 197,715.00 | 999,999,999.99      | 13,616.90     | 9.8500                     |

7. Click on the **Modifiers** tab. The **Exemption Amount** is \$5,050.00.

| Rates | Modifiers        |          |          |
|-------|------------------|----------|----------|
|       | Description      | Туре     | vaiue    |
| 1:    | Exemption Amount | Amount ~ | 5,050.00 |

8. Click Close.

## Ohio

Ohio's tax rates have changed. Click here for more information. Follow these steps to verify and/or make this change.

Open the Payroll module.

- 1. Go to Organization | Calculation Tables on the menu.
- 2. Enter "OH" in the **Calculation table name** field at the top.
- 3. Verify the **Rates** match below.

Calculation table name: OH

Calculation Table Notes

 Calculation table name:
 OH
 Created by Admin on 12/19/2023 5:54 PM

 Original master:
 ect...

Published on:

| Rates | Modifiers  |               |            |          |
|-------|------------|---------------|------------|----------|
|       | Over       | Not Over      | Tax Amount | Tax Rate |
|       | .00        | 5,000.00      | .00        | .5010    |
|       | 5,000.00   | 10,000.00     | 25.05      | 1.0010   |
|       | 10,000.00  | 15,000.00     | 75.10      | 2.0050   |
|       | 15,000.00  | 20,000.00     | 175.35     | 2.5050   |
|       | 20,000.00  | 100,000.00    | 300.60     | 2.9900   |
|       | 100,000.00 | 99,999,999.99 | 2,692.60   | 4.4100   |

- 4. Click on the **Modifiers** tab.
- 5. Change the **Exemption Amount** to \$650.00.

| Calculation table | name:           | ОН          |      |               |       |
|-------------------|-----------------|-------------|------|---------------|-------|
| Calculation Table | Notes           |             |      |               |       |
| Calculation tal   | ble name<br>ers | OH          |      |               | ]     |
| 1: Exem           | nptions         | Description | Amou | Type<br>unt ~ | Value |

6. Click **Close**. The changes will be saved.

# Wisconsin

As of the date of this publication, Wisconsin state tax rates have **NOT** changed for 2023. Click here for Wisconsin's Withholding Tax Guide updated 10/22. As noted on page 4, withholding tax rates will continue for 2024. Follow these steps to verify your tax rates are correct.

Open the Payroll module.

- 1. Open Organization | Calculation Tables.
- Navigate to WI Married and WI Single to verify the tables on the Rates tab and the modifiers on the Modifiers tab as follows. Please note: Wisconsin uses the same table for Single and Married starting in 2022.

#### WI Married

Calculation table name: WI Married

Calculation Table Notes

| Calculation table name: | WI Married         | Modified by CMJ on 01/06/2022 9:38 AM |
|-------------------------|--------------------|---------------------------------------|
| Original master:        | WI SWT - Married a | ect                                   |
| Published on:           | 10/01/2021         |                                       |

## Rates Modifiers

| Over       | Not Over       | Tax Amount | Tax Rate |
|------------|----------------|------------|----------|
| .00        | 12,760.00      | .00        | 3.5400   |
| 12,760.00  | 25,520.00      | 451.70     | 4.6500   |
| 25,520.00  | 280,950.00     | 1,045.04   | 5.3000   |
| 280,950.00 | 999,999,999.99 | 14,582.83  | 7.6500   |

#### Calculation table name: WI Married

Calculation Table Notes

| Calculation table name: | WI Married           | Modified by admin on |
|-------------------------|----------------------|----------------------|
| Original master:        | WI SWT - Married ect |                      |
| Published on:           | 10/01/2021           |                      |

# Rates Modifiers

|    | Description                        | Туре     | Value     |
|----|------------------------------------|----------|-----------|
| 1: | Withholding Allowance              | Amount ~ | 400.00    |
| 2: | Annual Gross Earnings Lower Limit  | Amount ~ | 25,727.00 |
| 3: | Annual Gross Earnings Higher Limit | Amount ~ | 73,032.00 |
| 4: | Deduction Amount 1                 | Amount ~ | .00       |
| 5: | Deduction Amount 2                 | Amount ~ | 9,461.00  |
| 6: | Deduction Amount Rate Multiplier   | Amount ~ | .20       |

## WI Single

Calculation table name: WI Single

Calculation Table Notes

| Calculation table name: | WI Single           | Modified by CMJ on 12/23/2021 7:58 AM |
|-------------------------|---------------------|---------------------------------------|
| Original master:        | WI SWT - Single ect |                                       |
| Published on:           | 01/01/2021          |                                       |

## Rates Modifiers

| Over       | Not Over       | Tax Amount | Tax Rate |
|------------|----------------|------------|----------|
| .00        | 12,760.00      | .00        | 3.5400   |
| 12,760.00  | 25,520.00      | 451.70     | 4.6500   |
| 25,520.00  | 280,950.00     | 1,045.04   | 5.3000   |
| 280,950.00 | 999,999,999.99 | 14,582.83  | 7.6500   |

#### Calculation table name: WI Single

Calculation Table Notes

| Calculation table name: | WI Single           |
|-------------------------|---------------------|
| Original master:        | WI SWT - Single ect |
| Published on:           | 10/01/2021          |

## Rates Modifiers

|    | Description                        | Туре     | Value     |
|----|------------------------------------|----------|-----------|
| 1: | Withholding Allowance              | Amount ~ | 400.00    |
| 2: | Annual Gross Earnings Lower Limit  | Amount ~ | 17,780.00 |
| 3: | Annual Gross Earnings Higher Limit | Amount ~ | 73,630.00 |
| 4: | Deduction Amount 1                 | Amount ~ | .00       |
| 5: | Deduction Amount 2                 | Amount ~ | 6,702.00  |
| 6: | Deduction Amount Rate Multiplier   | Amount ~ | .12       |

- 3. Close the Calculation Tables screen.
- 4. Open Organization | Calculation Formulas.
- 5. Navigate to the **Wisconsin State Withholding** formula. Verify the formula is as follows:

Formula name: Wisconsin State Withholding

| Calculation Formula | Notes                                                                                                    |
|---------------------|----------------------------------------------------------------------------------------------------|
| Formula name:       | Wisconsin State Withholding                                                                                                    |
| Original master:    | Wisconsin State Withholding <sup>3</sup> ct                                                                                                    |
| Formula:            | Var1 = WagesCurrPer<br>Var2 = IIF(Var1 <modifier2, modifier5,iif(var1="">Modifier3, Modifier4, Modifier5-((Var1-Modifier2)*Modifier6)))<br/>Var3 = Var1-Var2<br/>Var4 = MAX(0, Var3 - ((CurrentExemptions + CurrentAdditionalExemptions) * Modifier1))<br/>Result = Table(Var4)</modifier2,> |

6. Close the Calculation Formulas screen.

# **Wisconsin Retirement System Rates**

Your community may have new WRS rates. These new rates should be entered before your first payroll in 2023. Visit the following website and select your community to confirm your WRS rates.

https://apps.etf.wi.gov/ETFCalculatorWeb/etf/internet/employer/ETFemployerrates.jsp

Most communities' rates have changed to the following. As stated above, use the website to verify these rates are correct for your community.

#### General

Employee Required - 6.90%

Employer Required - 6.90%

#### Elected

Employee Required - 6.90%

Employer Required – 6.90%

#### **Protective with Social Security**

Employee Required - 6.90%

Employer Required – 14.30% (does not include duty disability rate of 0.02%)

#### **Protective without Social Security**

Employee Required - 6.90%

Employer Required – 19.10% (includes duty disability rate of 0.02%))

To change the rates, do this:

- 1. Open Connect Payroll | Organization | Pay Codes.
- 2. Select the appropriate **WRS pay code** in use at your site.
- 3. Click on the **Employee** tab.
- 4. Change the **Percentage** to the appropriate rate. Highlight the full amount and type a positive number and press **Enter**. The system will change the percentage to a negative.
- 5. Click on the **Employer** tab.

- 6. Change the **Percentage** to the appropriate rate.
- 7. Repeat steps 2 5 to change the other WRS pay codes.

# **Congratulations!**

You have completed the Payroll Year-end Closing! The Payroll system is now ready for you to enter payroll for the new year.

# **Useful Websites**

Listed below are links to sites you can find helpful and often important information.

IRS – general links to forms, publications, and general information. www.irs.gov IRS – Publication 15-T https://www.irs.gov/pub/irs-pdf/p15t.pdf Social Security Administration Business Services: http://www.socialsecurity.gov/pgm/business.htm SSA – Payroll Year End Balancing http://www.socialsecurity.gov/employer/recon/recon.htm STATE WEBSITES Illinois Department of Revenue https://www2.illinois.gov/rev/Pages/default.aspx Iowa Department of Revenue http://www.iowa.gov/tax/index.html Minnesota Department of Revenue https://www.revenue.state.mn.us/minnesota-department-revenue Michigan Department of Treasury http://www.michigan.gov/treasury/ Missouri Department of Revenue http://dor.mo.gov/ Ohio Department of Taxation http://tax.ohio.gov/ Wisconsin Department of Revenue http://www.revenue.wi.gov/ Wisconsin Retirement Rates: http://etfonline.wi.gov/ETFCalculatorWeb/etf/internet/employer/ETFemployerrates.jsp